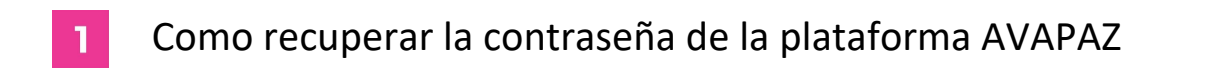

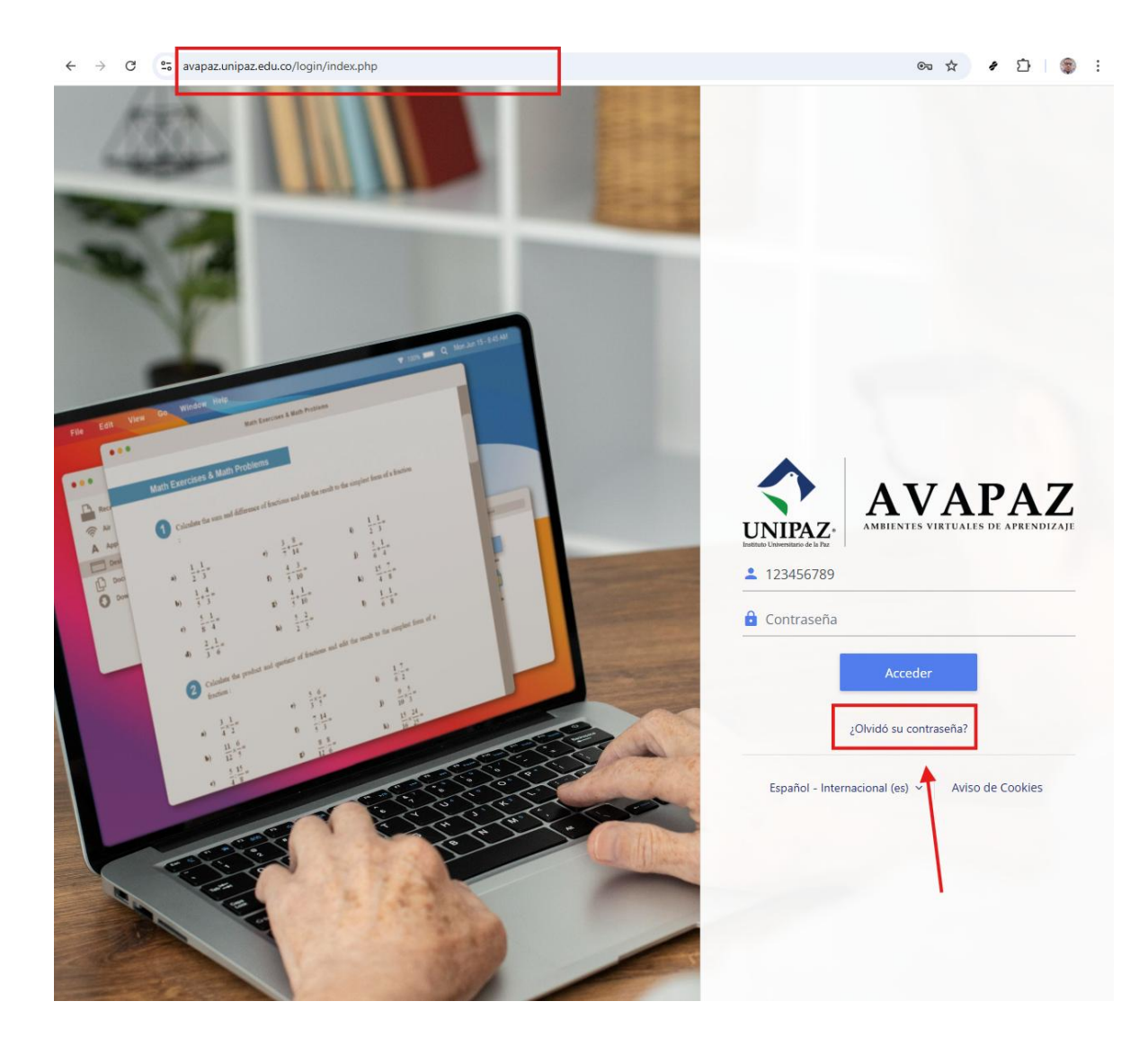

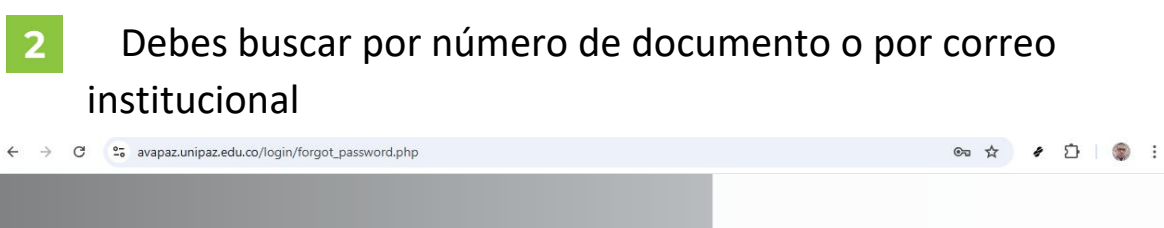

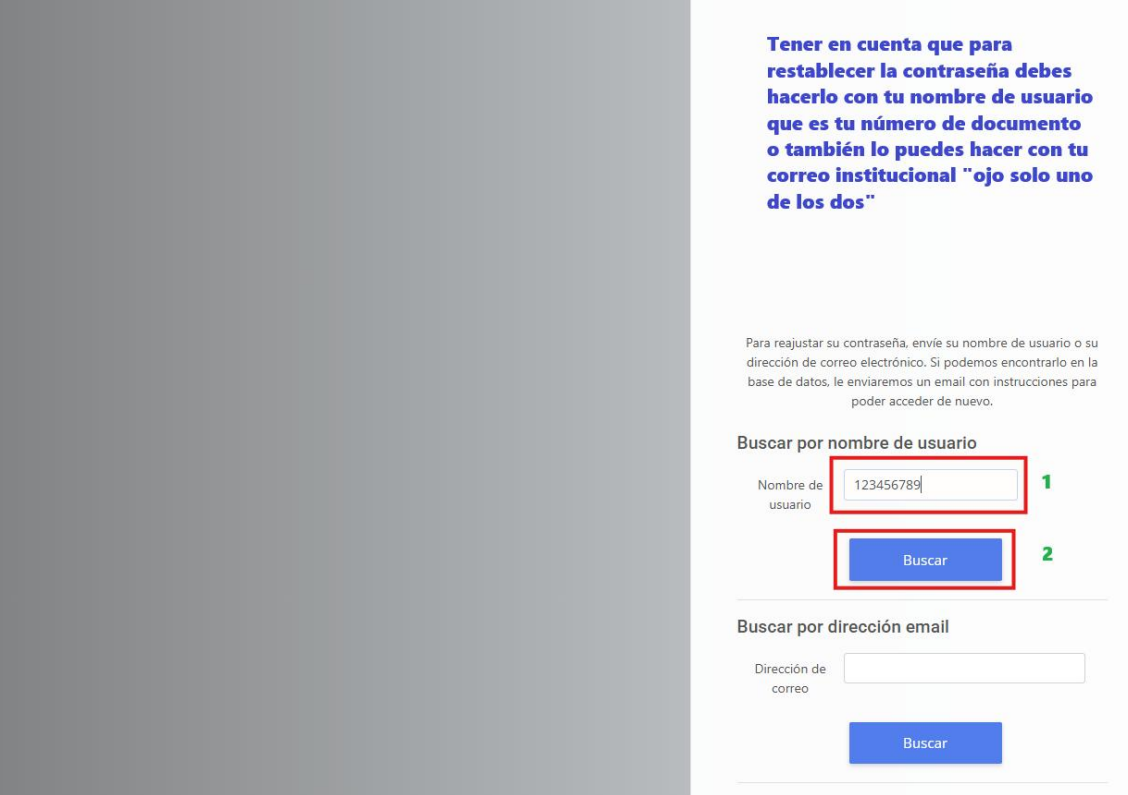

## 3 Nos debe aparecer el siguiente mensaje y damos clic en continuar.

Si ha suministrado un nombre de usuario correcto o dirección de correo electrónico única, se le debería haber enviado un correo electrónico.

Contiene instrucciones sencillas para confirmar y completar este cambio de contraseña. Si sigue teniendo problemas, por favor contacte con el administrador del sitio.

Continuar

## **4** Deben abrir el correo institucional y buscar el enlace de restablecimiento

| $\leftarrow  \rightarrow$ | C         | 🔓 mail.google.com/mail/u/2/?pli=1#inbox 🏠 |   |     |                                     |                                                                                                    |                    |                                     |              | ə 🗅   | : چ          |        |  |
|---------------------------|-----------|-------------------------------------------|---|-----|-------------------------------------|----------------------------------------------------------------------------------------------------|--------------------|-------------------------------------|--------------|-------|--------------|--------|--|
| ≡                         | M         | Gmail                                     | Q | Bus | car correo                          | 主                                                                                                    |                    | • Activo ~                          | ? Ę          | » III | <b>O</b> UN  | IPAZ P |  |
| Mail                      | 0         | Redactar                                  |   | ] - | C :                                 |                                                                                                    |                    |                                     | 1-22 de 22   | <     | Es           | , 31   |  |
| <b>_0</b>                 |           | Recibidos                                 | 5 |     | Administrador Usuar. 2<br>Hostinger | UNIPAZ AVAPAZ - UNIPAZ: Solicitud<br>Tu código de verificación de acceso                                                                                                    | de resta<br>- Vamo | ablecimiento de<br>os a registrarte | contraseña · | - Hol | 13:5<br>9 ma | 6<br>2 |  |
| Chat                      | ☆<br>©    | Destacados<br>Pospuestos                  |   | ] ☆ | Hostinger                           | Tu código de verificación de acceso                                                                                                    | - Vamo             | os a registrarte                    |              |       | 5 ma         | зу 🧭   |  |
| Meet                      | $\bowtie$ | Enviados                                  |   | _ ☆ | Hostinger                           | Mantenimiento programado el 20                                                                                                    | 25-05-             | 13 09:00 UTC -                      | Hacemos qu   | .e tu | 2 ma         | iy 🔒   |  |
|                           | ۵         | Borradores<br>Más                         |   | ] ☆ | Google 2                            | Alerta de seguridad - Nuevo inicio de sesión en Windows portalweb@unipa         Tu código de verificación de acceso - Vamos a registrarte          Tu código de verificación de acceso - Vamos a registrarte |                    |                                     |              | unipa | 2 ma         | y      |  |
|                           | ~         |                                           | [ | ] ☆ | Hostinger 2                         |                                                                                                    |                    |                                     |              |       | 2 ma         | may +  |  |
|                           | Etiq      | uetas H                                   | - | ] ☆ | Hostinger 2                         |                                                                                                    |                    |                                     |              |       | 30 al        |        |  |
|                           |           |                                           |   | ] ☆ | Google                              | Alerta de seguridad - Nuevo inicio                                                                                                    | de sesi            | ón en Windows                       | portalweb@u  | unipa | 30 al        | ər     |  |

## 5 Al abrir el enlace debes dar clic en el siguiente enlace

| $\leftarrow  \rightarrow$ | C 😁 mail.google.com/mail/u/2/                 | 'pli=1#inbox/FMfcgzQbfLQCpjcXDBTWSnhkQBQFGGrQ                                                                   | ☆ 🖋 🖸   🌒 🗄                 |  |  |  |  |
|---------------------------|-----------------------------------------------|----------------------------------------------------------------------------------------------------|-----------------------------|--|--|--|--|
| =                         | M Gmail                                       | Q Buscar correo                                                                                                 | ~ ⑦ 戀 III 🔷 UNIPAZ 🕑        |  |  |  |  |
| Mail                      | 🖉 Redactar                                    |                                                                                                    | 1 de 22 < > Es ▼ [3]        |  |  |  |  |
| Chat                      | □     Recibidos     5       ☆     Destacados  | UNIPAZ AVAPAZ - UNIPAZ: Solicitud de restablecimiento<br>contraseña Recibidos x                                 | de X 🖶 🖸                    |  |  |  |  |
| <b>Meet</b>               | <ul><li>Pospuestos</li><li>Enviados</li></ul> | Administrador Usuario (vía AVAPAZ) <noreplyunipaz@unipaz.edu.co> 13<br/>para mi •</noreplyunipaz@unipaz.edu.co> | :50 (hace 32 minutos) ☆ ← : |  |  |  |  |
|                           | <ul> <li>Borradores</li> <li>Más</li> </ul>   | Be Traducir al español × Hola, Usuario.                                                                         | -                           |  |  |  |  |
|                           | Etiquetas +                                   | Se ha solicitado un restablecimiento de contraseña para su cuenta '123456789' en AVAPAZ - UN                    | IIPAZ. +                    |  |  |  |  |
|                           |                                               | <text><text><text><text><text><text><text></text></text></text></text></text></text></text>                     |                             |  |  |  |  |

6 Nos debe aparecer la siguiente ventana donde deben poner una nueva contraseña que cumpla con las siguientes características:

Mínimo 8 caracteres, al menos una mayúscula, al menos una minúscula, al menos un digito, y un carácter especial.

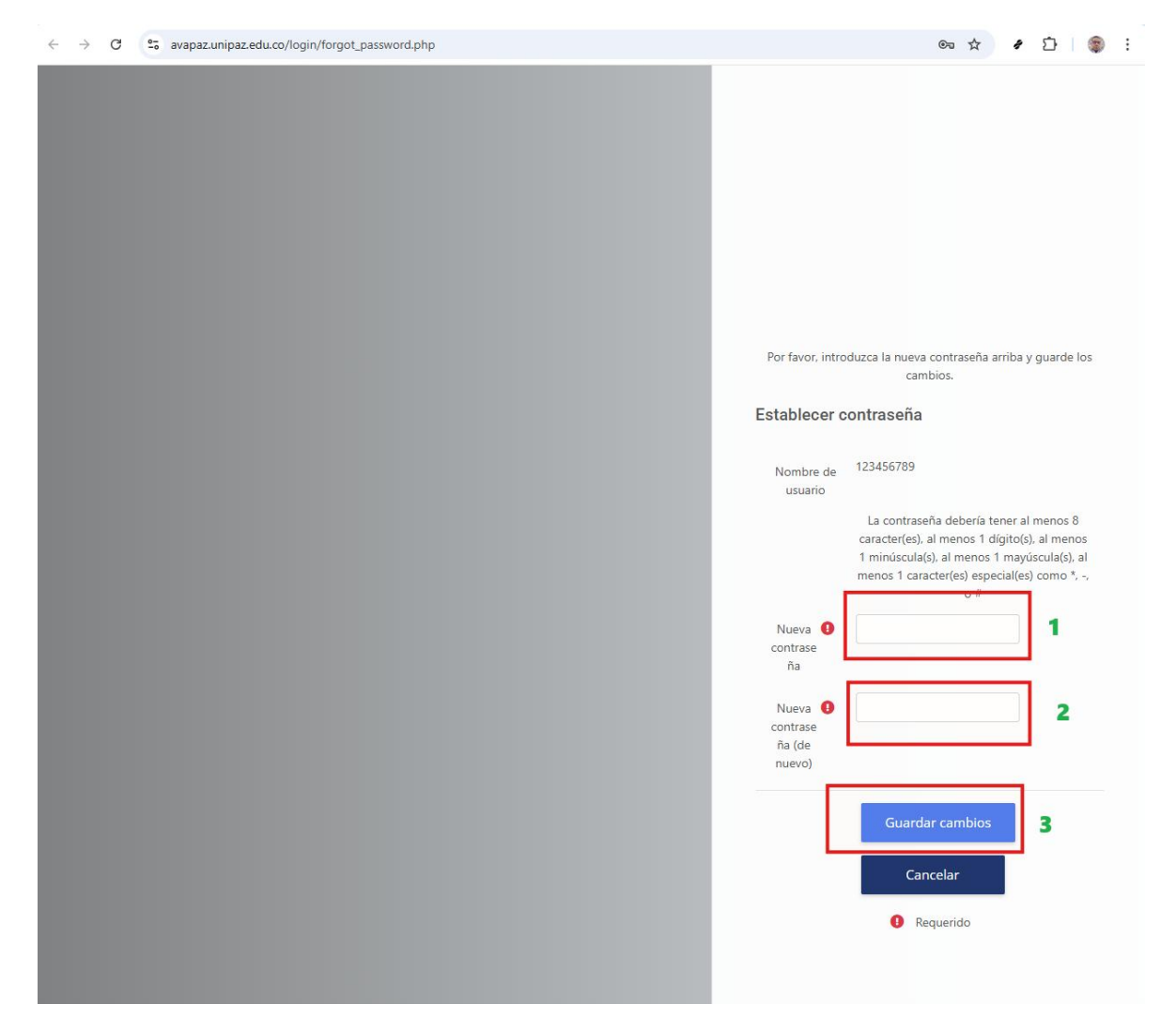

Al guardar ya pueden iniciar sesión en la plataforma